# Windows IME 不具合

「May 2020 Update(バージョン 2004)以降」

[Windows10, Windows11]

# 目次

| 1. | 不具   | 【合症状                                 | 2 |
|----|------|--------------------------------------|---|
| 2. | [⊥]  | 人前のバージョンの Microsoft IME を使用する   設定手順 | 2 |
|    | 2.1. | Windows10 の場合                        | 2 |
|    | 2.2. | Windows11の場合                         | 5 |

1. 不具合症状

日本マイクロソフト株式会社より 2020 年 5 月 28 日から「Windows 10 May 2020 Update」の提供が開始されましたが、日本語入力を制御する箇所で不具合が発生しています。

日本マイクロソフト株式会社から本不具合の修正プログラムが提供される予定ですが、時期は未定です。

本不具合により rFactor2 の UI ([RACE]、[LEAVE TRACK]等) が操作できなくなる現象 を確認しております。

以下の手順で「以前のバージョンの Microsoft IME を使用する」設定を行うことで不具合の回避を行うことができます。

2. 「以前のバージョンの Microsoft IME を使用する」設定手順

2.1. Windows10 の場合

スタートメニューの歯車アイコンをクリックし[Windowsの設定] 画面を開きます

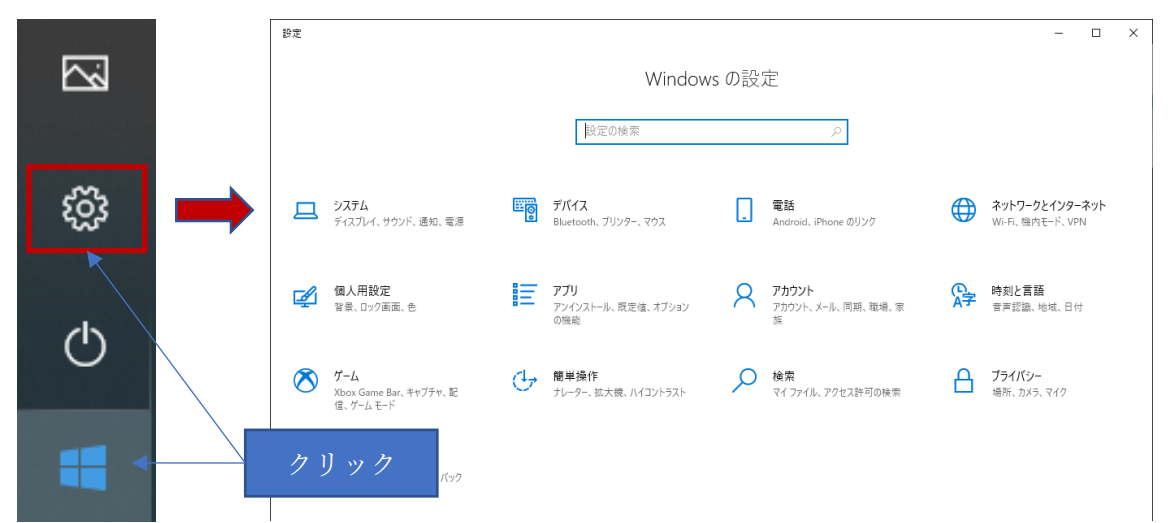

「時刻と言語」をクリックします。

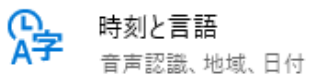

「言語」をクリックします。

| 8              | 日付と時刻 |
|----------------|-------|
| ۲              | 地域    |
| A <sup>≇</sup> | 言語    |
| Ū.             | 音声認識  |

「日本語」をクリックします。

| A <sup>#</sup> 言語 | 優先する言語                                     |                                                |  |  |
|-------------------|--------------------------------------------|------------------------------------------------|--|--|
| ○ 音声認識            | アブリと Web サイトは、一覧にあるサオ<br>示されます。<br>十 言語の追加 | アブリと Web サイトは、一覧にあるサポートされている言語のうち先頭の言語で表示されます。 |  |  |
|                   | A <sup>字 日本語</sup>                         | ,≉ C3 [] 12 *                                  |  |  |

「オプション」をクリックします。

| 0 a=Ra | アプリと Web サイトは、一覧にあるサポ<br>示されます。 | ートされている言語のうち先頭の言語で表 |  |
|--------|---------------------------------|---------------------|--|
|        | + 75021                         |                     |  |
|        | A <sup>字 日本語</sup>              | / 3 3 ∞ ⇒           |  |
|        |                                 | オプション 前時            |  |

[言語のオプション:日本語] 画面の「Microsoft IME」をクリックします。

| ☞ 言語のオプション:日本語                          |
|-----------------------------------------|
| 音声認識                                    |
| 設定                                      |
| 地域設定                                    |
| Windows は、この言語に基づいて日付と時刻の形式を設定します<br>設定 |
| ハードウェア キーボード レイアウト                      |
| キーポード レイアウト: 日本語キーポード (106/109 キー)      |
| レイアウトを変更する                              |
|                                         |
| キーボード                                   |
| + キーボードの追加                              |
| Microsoft IME<br>入力方式エディター              |

## 「オプション」をクリックします。

| Microsoft IME<br>入力方式エディター |       |    |
|----------------------------|-------|----|
|                            | オプション | 削除 |

[Microsoft IME] 画面の[全般]をクリックします。

| ÷              | 設定                                    |  |
|----------------|---------------------------------------|--|
| 仚              | Microsoft IME                         |  |
| 新しし            | \ IME 設定が表示されます。 次のオブションをカスタマイズできます。  |  |
| A <sup>字</sup> | 全般<br>入力設定、文字の種類と文字セット、予測入力、既定の設定、互換性 |  |

[全般] 画面の下部にある「以前のバージョンの Microsoft IME を使う」をオフからオンに 変更します。

| 互换性                                            | 互換性                                            |
|------------------------------------------------|------------------------------------------------|
| Microsoft IME は新しいバージョンにアップグレードされましたが、すべての機能に互 | Microsoft IME は新しいパージョンにアップグレードされましたが、すべての機能に互 |
| 換性があるわけではありません。問題が発生した場合は、以前のバージョンに戻すこ         | 換性があるわけではありません。問題が発生した場合は、以前のパージョンに戻すこ         |
| とができます。                                        | とができます。                                        |
| 以前のバージョンの Microsoft IME を使う                    | 以前のバージョンの Microsoft IME を使う                    |
| ● オフ                                           | オン                                             |

[確認ダイアログ]が表示されたら「OK」をクリックします。

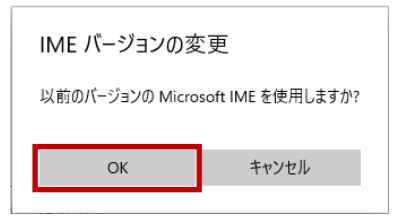

以上で設定完了となります。

不具合が解消されているか確認してください。

#### 2.2. Windows11 の場合

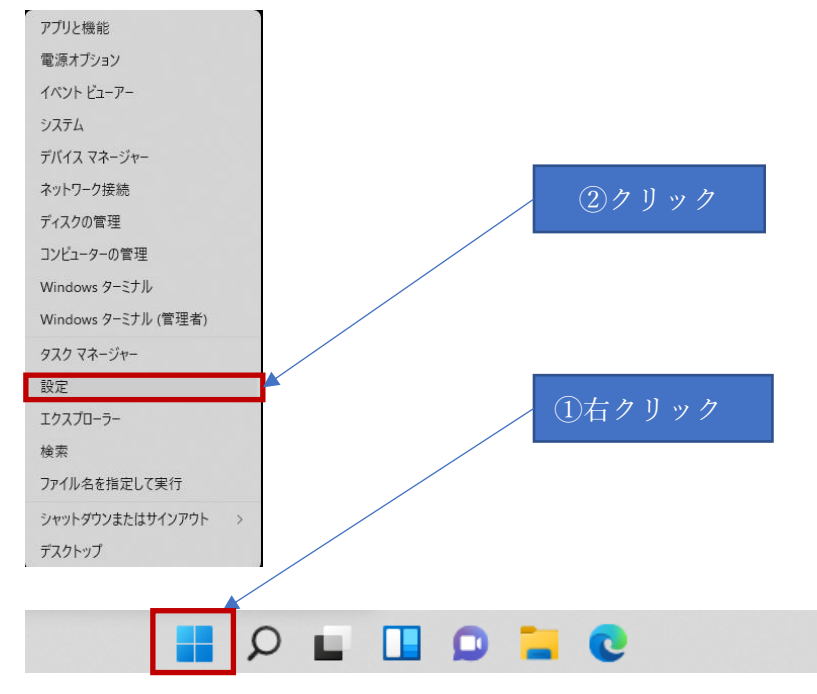

#### スタートメニューを右クリックー「設定」をクリックし[Windowsの設定] 画面を開きます

「時刻と言語」をクリックします。

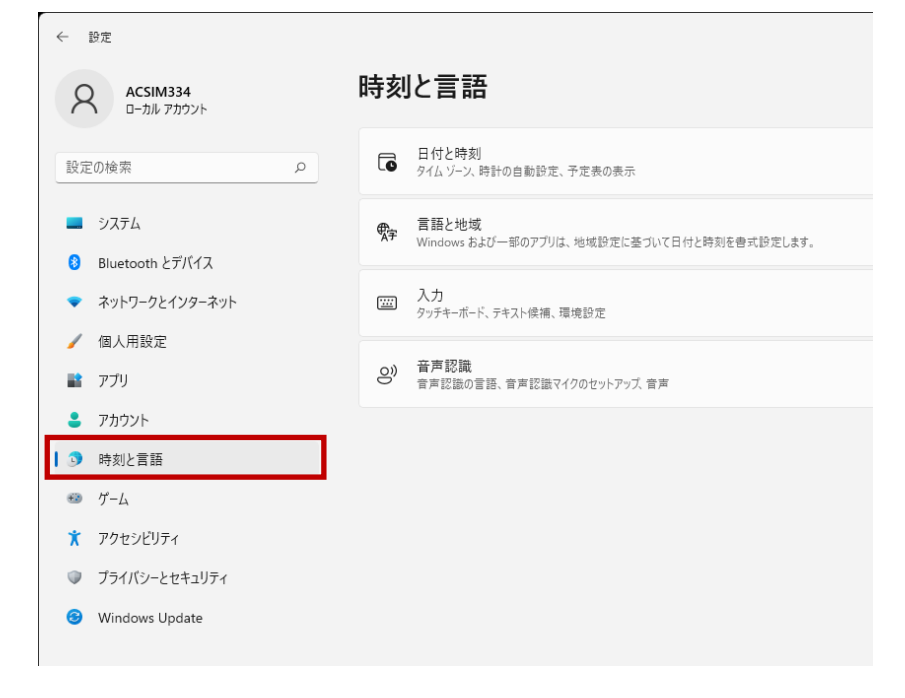

「言語と地域」をクリックします。

| ← B2 - □ ×                                                          |                                                                                    |  |   |  |
|---------------------------------------------------------------------|------------------------------------------------------------------------------------|--|---|--|
| ACSIM334<br>ه-مالا جمال                                             | 時刻と言語                                                                              |  |   |  |
| 設定の検索の                                                              | 日付と時刻<br>タイムゾーン、時計の自動設定、予定表の表示                                                     |  | > |  |
| <ul> <li>システム</li> <li>Bluetooth とデバイス</li> </ul>                   | テ 音語と地域 Windows および一部のアプリは、地域設定に基づいて日付と時刻を書式設定します。                                 |  | > |  |
| <ul> <li>ネットワークとインターネット</li> </ul>                                  | <ul> <li>入力</li> <li>タッチキーボード、テキスト候補、環境設定</li> </ul>                               |  | > |  |
| <ul> <li>         個人用設定      </li> <li>         アブリ     </li> </ul> | <ul> <li>              音声認識             音声認識の言語、音声認識マイクのセットアッズ、音声      </li> </ul> |  | > |  |
| アカウント                                                               |                                                                                    |  |   |  |
| <ul> <li>時刻と言語</li> </ul>                                           |                                                                                    |  |   |  |
| ザーム                                                                 |                                                                                    |  |   |  |
| 🏋 アクセシビリティ                                                          |                                                                                    |  |   |  |
| ♥ プライバシーとセキュリティ                                                     |                                                                                    |  |   |  |
| Windows Update                                                      |                                                                                    |  |   |  |

## 「日本語」項目の「…」をクリックします。

| ← 設定                                                                                                    |                                                                               | - 🗆 ×           |
|----------------------------------------------------------------------------------------------------|-------------------------------------------------------------------------------|-----------------|
| 名 ACSIM334<br>ローカル アカウント                                                                                                    | 時刻と言語 > 言語と地域                                                                 |                 |
|                                                                                                    | 言語                                                                            |                 |
| 設定の検索 の                                                                                                    | <ul> <li>Windows の表示言語<br/>設定やエクスプローラーなどの Windows 機能は、この言語で表示されます。</li> </ul> | 日本語 ~           |
| <ul> <li>システム</li> <li>Bluetooth とデバイス</li> </ul>                                                                                                    | 優先する言語<br>Microsoft Store アブリは、この一覧で最初にサポートされる言語で表示されます                       | 言語の追加           |
| <ul> <li>ネットワークとインターネット</li> <li>/ 個人用設定</li> </ul>                                                                                                    | 日本語     言語パック、音声合成、音声認識、手書き、基本の入力                                             |                 |
| <ul> <li>アプリ</li> <li>マカウンリ</li> </ul>                                                                                                    | 地域                                                                            |                 |
| <ul> <li>アバリンド</li> <li>・</li> <li>・&lt;</li></ul> | ● 国または地域<br>Windows やアプリでは、お住まいの国または地域に対応したコンテンツを提供するために、この情報を利用することがあります     | 日本 ~            |
| ∞ ゲーム<br>★ アクセシビリティ                                                                                                    | 地域設定<br>Windows および一部のアプリは、地域設定に歪づいて日付と時刻を巻式設定します。                            | おすすめ ~ <b>~</b> |
| <ul> <li>プライバシーとセキュリティ</li> <li>Windows Undata</li> </ul>                                                                                                    | 関連設定                                                                          |                 |
| - Andows opuace                                                                                                    | アバル チャック ナートコレクト 2 市時通                                                        | >               |

「…言語のオプション」をクリックします。

| ← 設定                                                       |                                                            | - C                                      | ı ×        |
|------------------------------------------------------------|------------------------------------------------------------|------------------------------------------|------------|
| ACSIM334<br>ローカル アカウント                                     | 時刻と言語 > <b>言語と地域</b><br><sup>言語</sup>                      |                                          |            |
| 設定の検索の                                                     | □ Windows の表示言語<br>設定やエクスプローラーなどの Windows 機能は、この言語で表示されます。 | 日本語                                      | <b>`</b> ] |
| <ul> <li>システム</li> <li>Bluetooth とデバイス</li> </ul>          | 優先する言語<br>Microsoft Store アプリは、この一覧で最初にサポートされる言語で表示されます    | 言語の追加                                    |            |
| <ul> <li>ネットワークとインターネット</li> <li>/ 個人用設定</li> </ul>        | 日本語<br>言語パック、音声合成、音声認識、手書き、基本の入力                           |                                          |            |
| <ul> <li>アブリ</li> <li>アカウント</li> </ul>                     | 地域                                                         | …     言語のオプショ       个     上へ             | y          |
| <ul> <li>         ・・・・・・・・・・・・・・・・・・・・・・・・・・・・・</li></ul>  |                                                            | <ul> <li>↓ 下に移動</li> <li>□ 削除</li> </ul> |            |
| <ul> <li>● ゲーム</li> <li>★ アクセシビリティ</li> </ul>              | ♥ 地域設定<br>Windows および一部のアプリは、地域設定に基づいて日付と時刻を書式設定します。       | おすすめ ~                                   | ~          |
| <ul> <li>プライバシーとセキュリティ</li> <li>ハレーム・シーンとセキュリティ</li> </ul> | 関連設定                                                       |                                          |            |

「Microsoft IME」項目の「…」をクリックします。

| ← 設定<br>ACSIM334<br>ローカルアカウント<br>設定の検索 ク                    | 時刻と言語 > 言語と地域 > オプション<br>(サコン) 日本語         | - o x      |
|-------------------------------------------------------------|--------------------------------------------|------------|
| <ul> <li>システム</li> </ul>                                    | 言語機能                                       |            |
| <ul> <li>Bluetooth とデバイス</li> <li>ネットワークとインターネット</li> </ul> | 言語パック                                      | インストール済み   |
| <ul> <li>個人用設定</li> <li>アプリ</li> </ul>                      | 基本の入力                                      | インストール済み   |
| <ul> <li>アカウント</li> </ul>                                   | 手音さ                                        | インストール済み   |
| <ul> <li>⑤ 時刻と言語</li> <li>※ ゲーム</li> </ul>                  | 音声認識                                       | インストール済み > |
| <ul> <li>★ アクセシビリティ</li> <li>● プライパシーとセキュリティ</li> </ul>     | キーボード                                      |            |
| Windows Update                                              | キーボード レイアウト: 日本語キーボード (106/109 キー)         | レイアウトを変更する |
|                                                             | インストールされているキーボード<br>言語国有のキーレイアウトと入力オプション向け | キーボードの追加   |
|                                                             | Microsoft IME     入力方式Iディター                |            |

「…キーボードオプション」をクリックします。

| ← 設定                                                          |                                                   | - 🗆 X          |
|---------------------------------------------------------------|---------------------------------------------------|----------------|
| ACSIM334<br>ローカル アカウント<br>設定の検索 の                             | 時刻と言語 > 言語と地域 > オプション<br>使う 日本語                   |                |
| 🗖 ୬ステム                                                        | 言語機能                                              |                |
| <ul> <li>8 Bluetooth とデバイス</li> <li>▼ットワークとインターネット</li> </ul> | 言語パック                                             | インストール済み       |
| <ul> <li>個人用設定</li> <li>アブリ</li> </ul>                        | 基本の入力                                             | インストール済み       |
| アカウント                                                         | 手書き                                               | インストール済み       |
| <ul> <li>③ 時刻と言語</li> <li>※ ゲーム</li> </ul>                    | 音声認識                                              | インストール済み >     |
| <ul> <li>アクセシビリティ</li> <li>プライバシーとセキュリティ</li> </ul>           | キーボード                                             |                |
| Windows Update                                                | キーボード レイアウト: 日本語キーボード (106/109 キー)                | レイアウトを変更する     |
|                                                               | <b>インストールされているキーボード</b><br>言語回南のキーレイアウトと入力オプション向け | キーボードの追加       |
|                                                               | Microsoft IME<br>入力方式Iディター                        |                |
|                                                               | ▲ ヘルブを表示                                          | ••• キーボードオブション |

「全般」をクリックします。

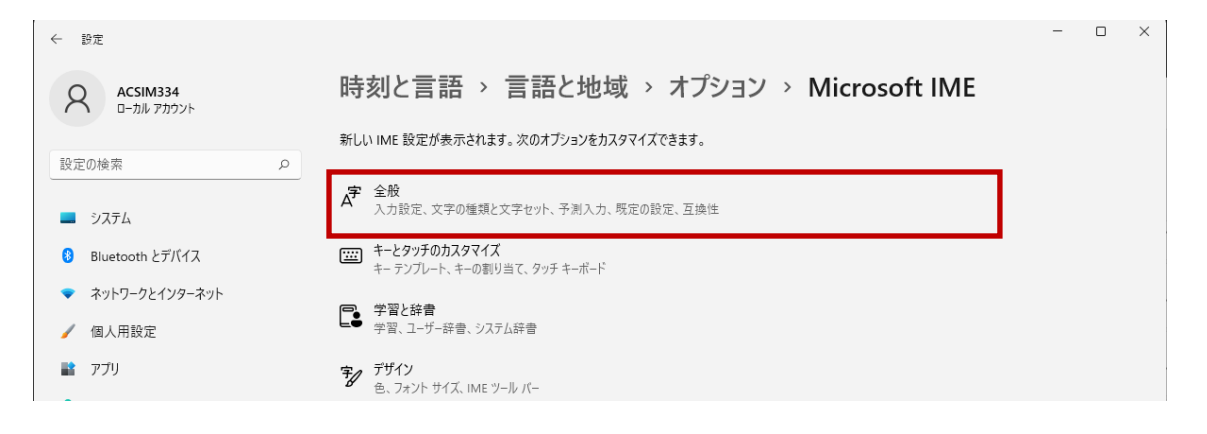

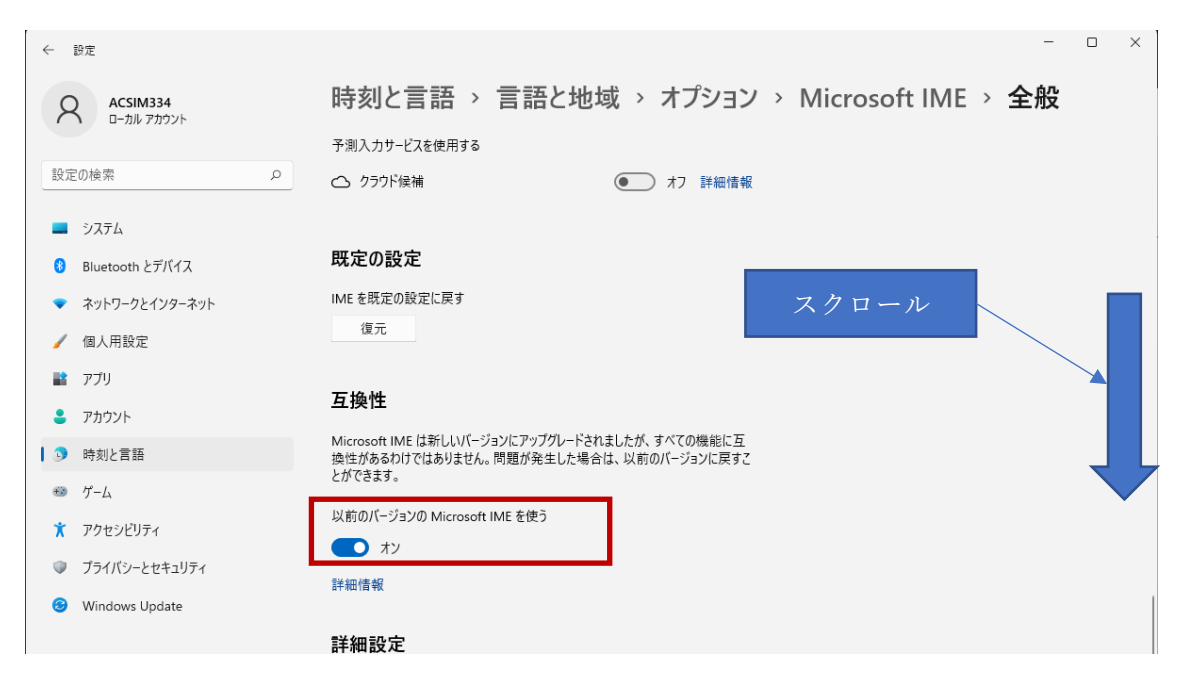

項目を下にスクロールし「以前のバージョンの Microsoft IME を使う」をオンにします